# Processing 第6回

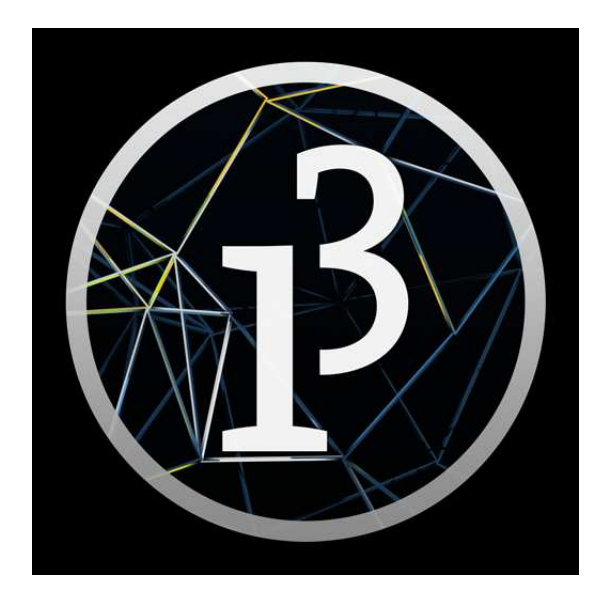

# 松田小学校/寄小学校

# 6-ステップ 0:前回の復習だよ

下のコードを打って、図形を動かしてみよう。

| 1 int a=1;                                   |                              |
|----------------------------------------------|------------------------------|
| 2 void setup() {<br>4 size(800, 800);<br>5 } | 図形を動かすには、10行目の変数 a を増減させる式を、 |
| 5<br>7 void draw()[                          | 9行目に入れればOKだよ。                |
| s background (100) :                         | a が 1 ずつ増えていく式だ。             |
| 10 ellipse(a, 100, 80, 80);<br>11 }          |                              |

#### 上のコードを、図形が縦に動くように変えてみよう。

上のコードを元にして、図形が右下から左上に動くように変えてみよう。

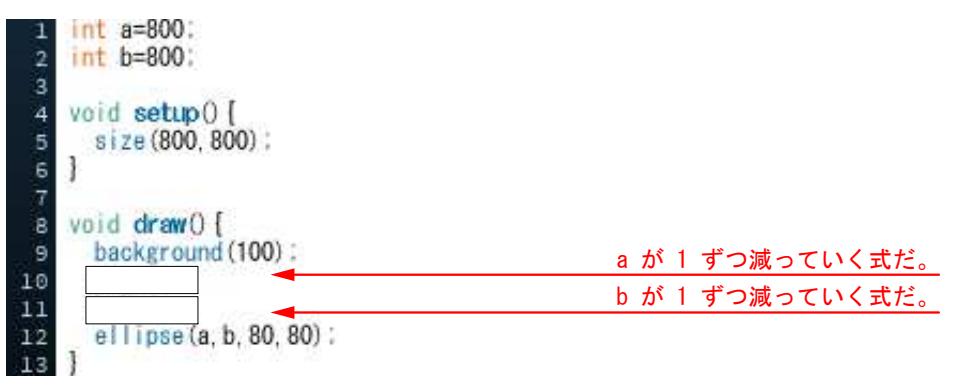

#### 上のコードを、図形がウィンドウの中央で止まるように変えてみよう。

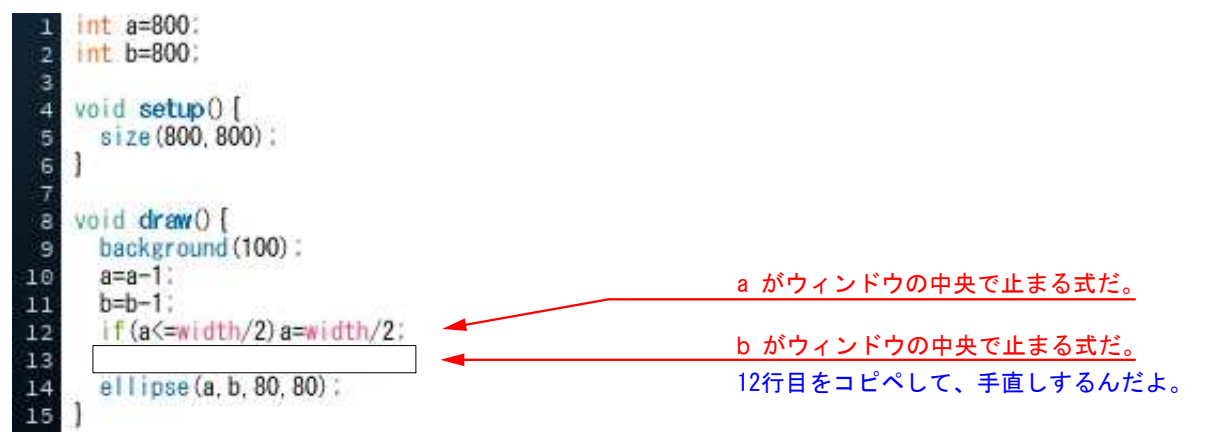

- ① 12行目の先頭に // を付けて実行してみよう。
- ② ①で付けた // を消して、13行目に // を付けて実行してみよう。

ball-stop で保存しよう。

### 6-ステップ 1:サイコロを振ってみよう=乱数だ

サイコロを振ったことがあるかな? サイコロには1~6まで数字が書いてあるけど、 どれが出るかは不規則で、運任せ、行き当たりばったりだよね。行き当たりばったりに 数字を発生させる命令を、random(ランダム)と言うんだ。そして、random();が発生 させる数字を乱数と呼ぶんだよ。

random は()の中に入れた数字の間で乱数を発生させ、random(0,700);といえば 0~699の数字を発生させるよ。()の中に(1,6)と書くこともでき、その場合は、 1~5 までの数字だ。ただし、1~5 と言っても、1,2,3,4,5 だけではない。1~5 の間 には小数たとえば、1.2や4.538 などもあるから、整数にしたい場合は工夫が必要だ。

新規を開いてコードを打って実行してみよう。

1. println (random (1, 6));

コンソールにでた数字は 3.7703238 だったよ。 みんなのパソコンででた数字は全部違うはずだ。 隣のトモちゃんと確認し合ってみよう。

また、サイコロに使うには、整数で6もでない と困るね。そこで下のように変えるんだ。今度は いくつがでる?

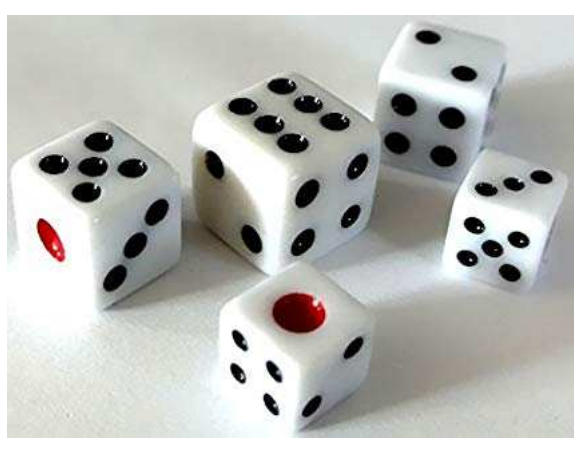

1. println (int (random (1, 7));

#### それぞれ新規を開いて、下のコードを打って random();を使ってみよう。

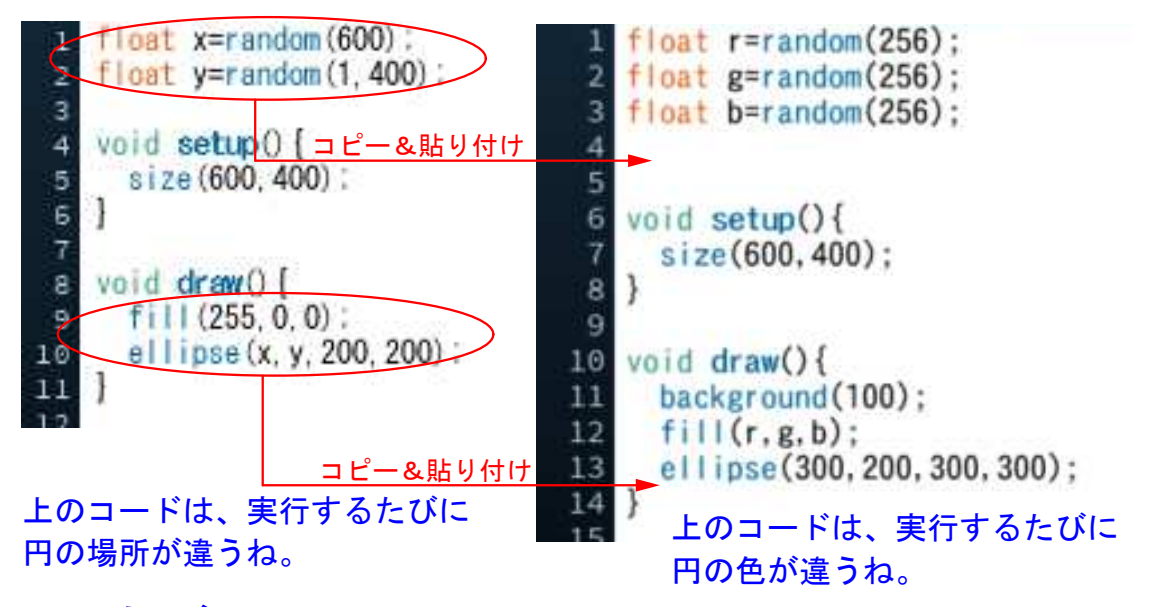

#### ミッション

上の2つのコードを合体しよう。同じコードは書かなくても良いね。 変数 float は内容が違うから、コピペで全部書くんだね。 fill と ellipse は、左と右では内容が違うから全部必要だ。しかし、コード を打たないで、コピー&貼り付けを使うんだ。左の9行目と10行目を、右の コードの一番下にコピペしよう。

できたら random で保存しよう。

# 6-ステップ 2: random=乱数の続き

random と for文(繰り返し)を組み合わせると、さまざまに楽しいことができるよ。 下のコードは、線を100本描く繰り返し命令だ。まず、線の色の r にだけrandom が かけてあるから、赤系の色が乱数で生まれるね。そして、線の始点と終点のX座標が 乱数だから、実行されるたびにX座標が行き当たりばったりに動くわけだね。

ファイルから新規を開いて下のコードを打ってみよう。 size( 700, 700 ); 👞 line の700 と同じことがキモ 1 2 background( 255 ): 3 for( int i = 0; i < 100; i=i+1 ) { 4 float a=random(0, 255); 5 stroke(r,b,g)のr を変数に 6 stroke(a.100.100); -7 line( random( 700 ), 0, random( 700 ), 700 ); } 8 参照:コンピューターの基礎Ⅱ https://cc.musabi.ac.jp/ in the kenkyu/cf/renew/program/processing/processing10.html ミッション

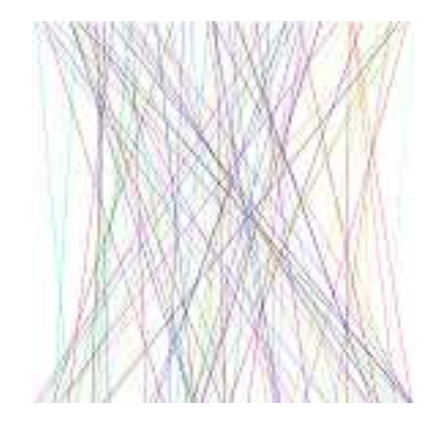

stroke の他の色にも r と同じ random をかけてみよう。ここで実行すると、どう変わったかな?
line のY座標の始点と終点も、X座標と同じ random をかけてみよう。実行すると、どうなるかな?
line を ellipse に変えて実行するとどうなるかな?

できたら random-1 で保存しよう。

#### 新しいファイルに、下のコードを打って実行してみよう。(ファイル→新規)

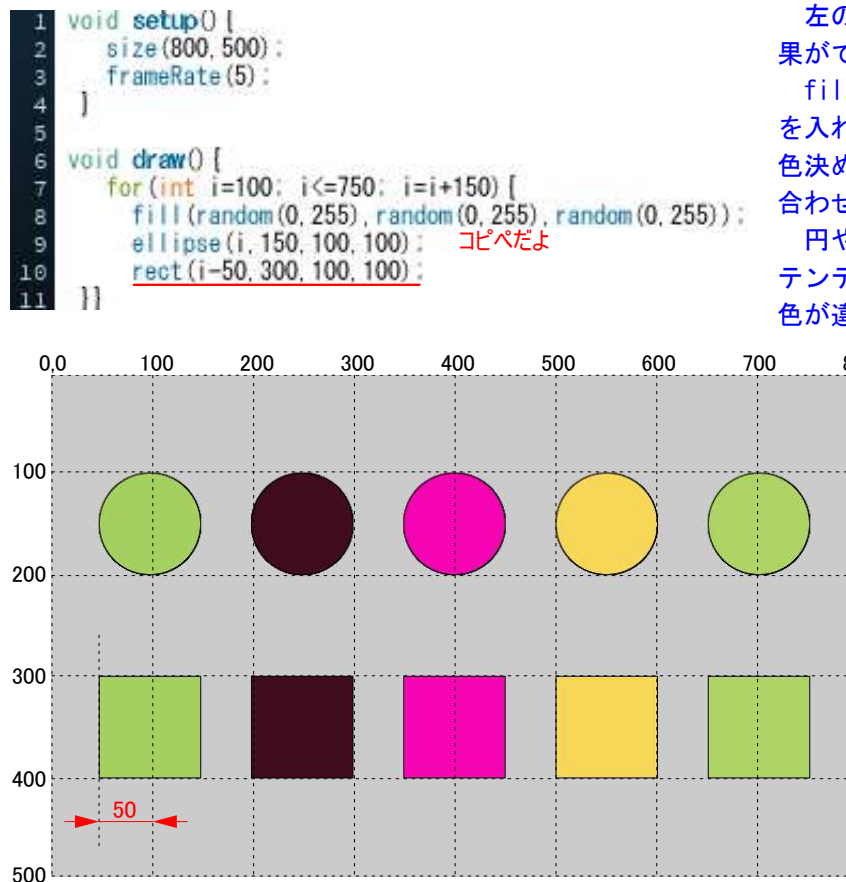

左のコードを実行すると、下のような結 果ができたかな?

fill(r,g,b): にそれぞれ random(0,255) を入れて、テンデンコの数字を発生させて、 色決めをしている。それを、for 文と組み 合わせて、動かしてみたんだ。

円や四角形の×座標に i が入るたびに、 テンデンコの数字が入るから、そのたびに 色が違っているんだね。

> 800 円と四角形の色が揃っているの をみると、第1回目に 7→10行目と 実行し、第2回目に再び 7→10行目 と実行して、第3回目に入って繰り 返しているのがわかるね。

左のコードの10行目に注目して。 X座標が i-50 となっているのは なぜだろう?

もし、-50 しないと、四角形 はX座標が 100 から始まってし まうんだね。円の中心点と四角 形の基準点の違いをそろえるた めに、i-50 としたんだ。

random-2 で保存しよう。

# 6-ステップ 3: random=乱数を深めてみよう

新しいファイルに、下のコードを打って実行してみよう。

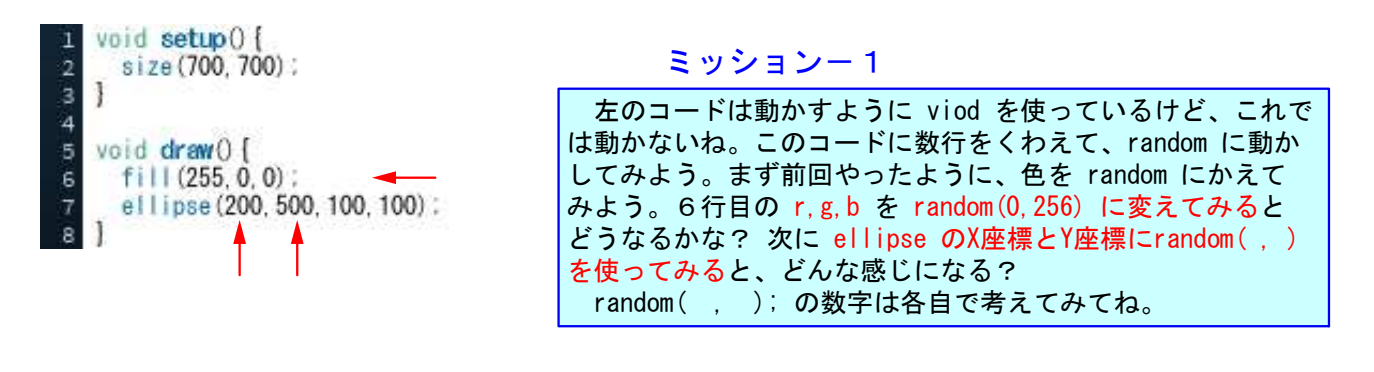

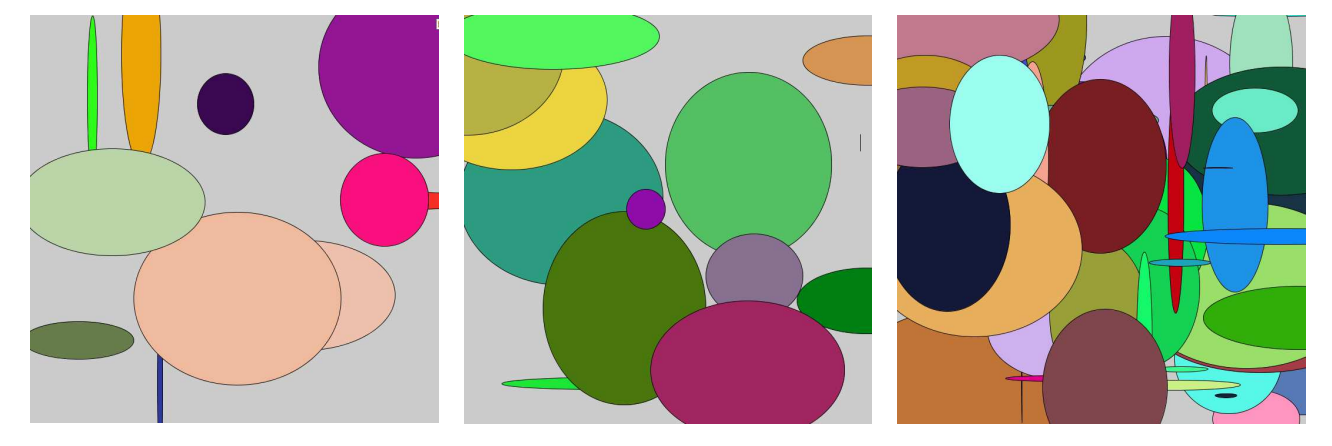

左から右のように、めまぐるしく楕円が生まれてきたね。これが random のパワーだ。

#### ミッション-2

7・8行目の2行変えただけでも、ずいぶんと変わったね。でも、円の周囲が何だかすっきりしない。そこで縁取りをなくす命令を size の下に入れてみよう。縁取りをなく命令を覚えているかな? noStroke(); だったね。大文字に気をつけて。

ずいぶんと激しく変化するね。これは1秒間に60回実行しているからなんだ。そこで実行回数をコント ロールしてみよう。それには、frameRate();という命令を使えば良かったんだ。書き加える場所を考えて ね。カッコの中に入れる数字によって、回数が変わるから試して。どんな命令でも()の中の数字を 変えると、動きが大きく変わるから実験してみよう。

背景の色も変えてみよう。背景の命令は覚えているよね。忘れていたら、となりのトモちゃんに助けを 求めよう。無彩色なら()の数字は? またr,g,b にどんな数字を使えば良いか? いろいろ試してみよう。

#### ミッション-3

最後だ。円の大きさにも random を入れたらどうなるだろう? X方向、または Y方向だけ random に するとどうなる? 両方とも random にするとどう変わる? そして、size(700,700); を fullScreen(); に変えると、ナント、ナント…!

fullScreen から戻るには、左上隅の Esc を押そう。戻らなくなったら、どこかでマウスを空クリックさせてから Esc を押してね。

# 6-ステップ 4:再度、色を攻めてみよう

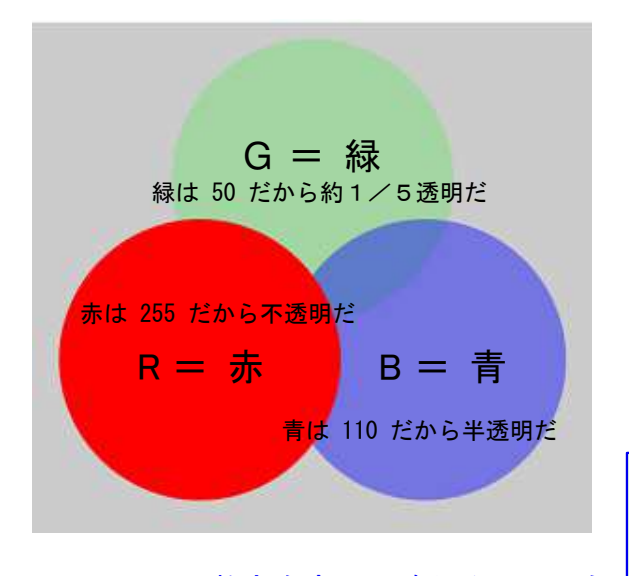

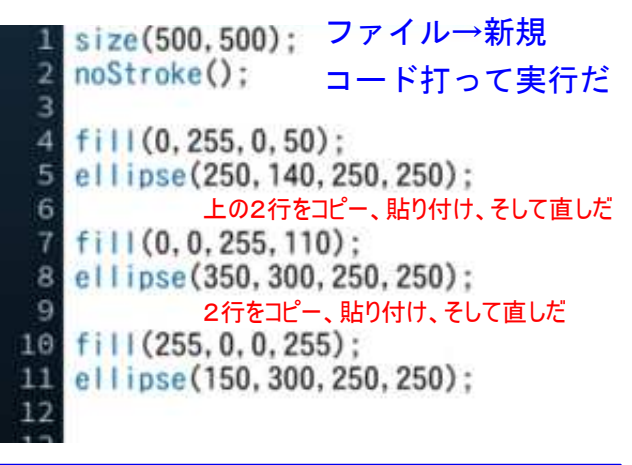

このコードはすでに学んだ RGB を使っている。 でも、fill の()の中には、4つの数字が入っているね。 4番目の数字は、透明度を表しているんだ。4番目の 数字も、0から 255の整数で、0は完全に透明、255は 完全に不透明となるよ。

ミッション 数字を変えて確かめてみよう

ファイルから 新規を開いてコードを打って実行してみよう。

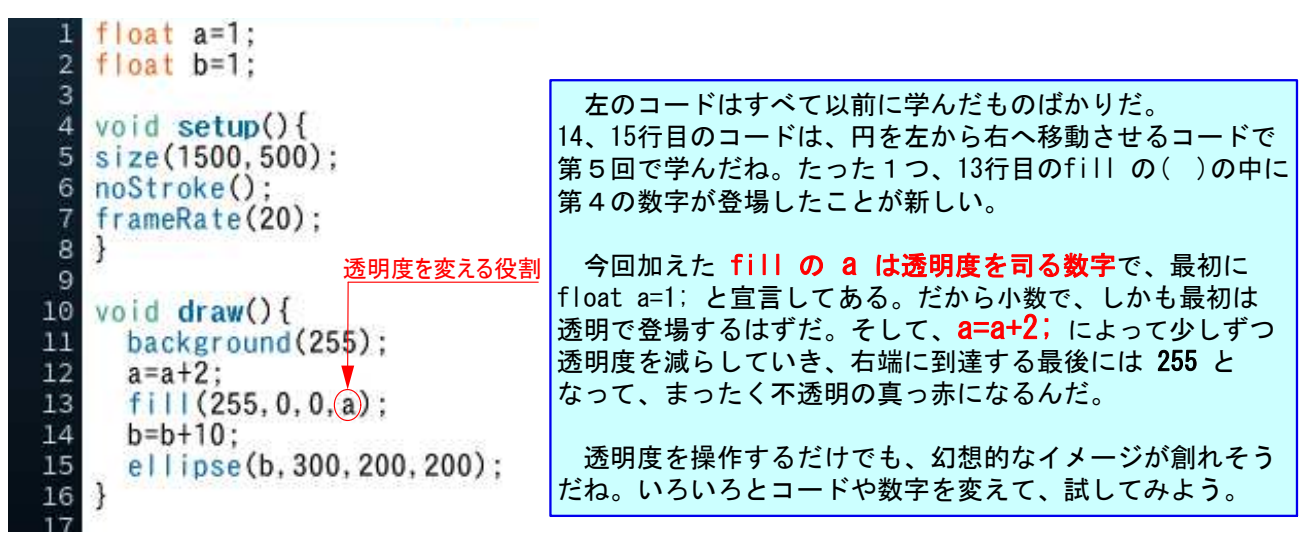

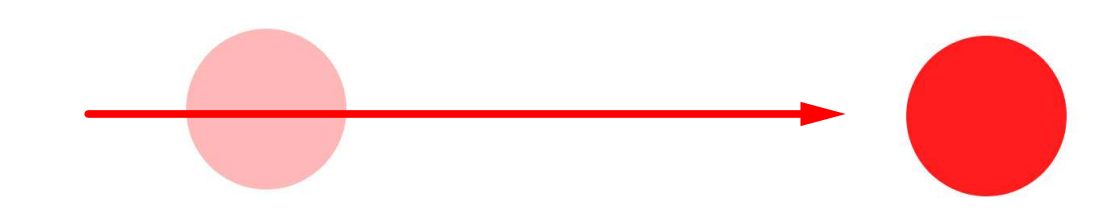

左から薄い赤色で登場し、右へと移動しながら赤色が増していくね。 これも透明度を操作しているからできるんだ。 if 文を使えば、跳ね返ってきたり、往復させたりもできるよね。

いろいろと試してみたら、toumeiで保存してね。

# 6-ステップ 5:別の角度で、色を攻めてみよう

ファイルから 新規を開いてコードを打って実行してみよう。

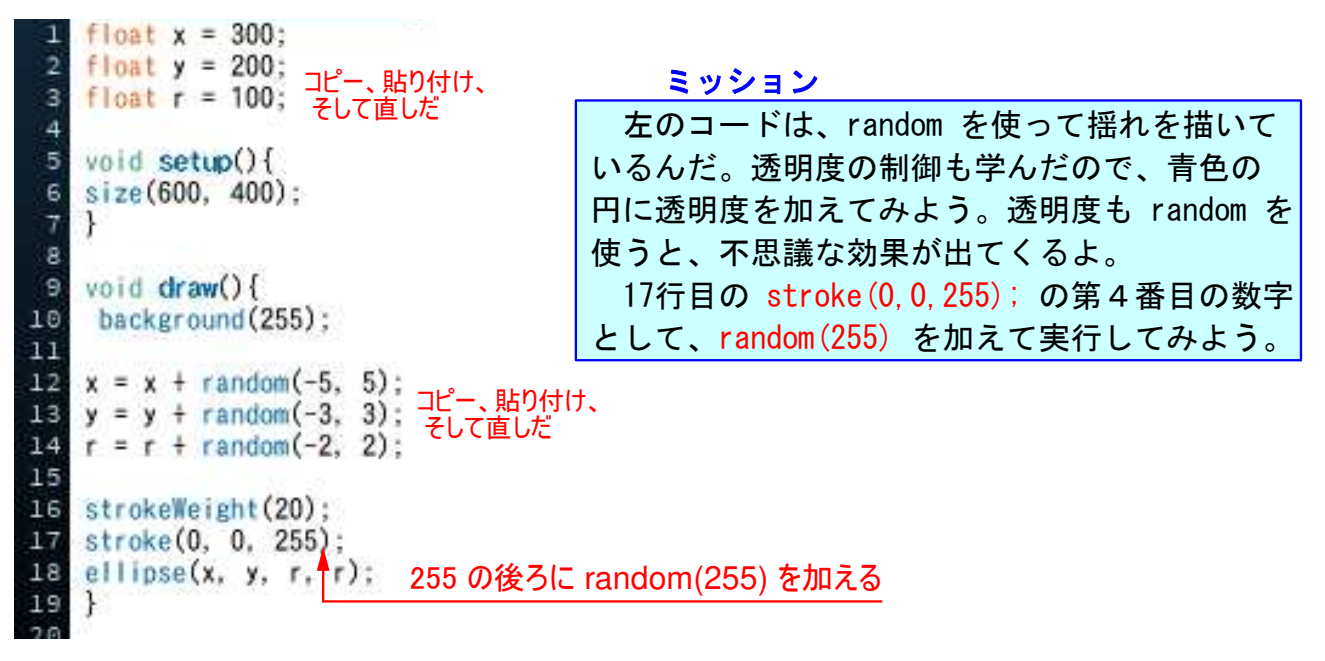

色を表すのは、R,G,B だけじゃない。新規ファイルで、下のコードを打って実行してね。

|    | -1 m (400, 1E0) -                                                                                              |                                        |  |
|----|----------------------------------------------------------------------------------------------------|----------------------------------------|--|
| 2  | colorMode (HSB, 360, 100, 100, 100)                                                                            | この色表現はHSBといって、これを使うには、                 |  |
| 3  |                                                                                                    | 最初に colorMode(HSB,360,100,100,100);    |  |
| 4  | noStroke(); HSB直言                                                                                              | と宣言する必要があるんだ。何も宣言をしなければ                |  |
| 5  | fill(230, 80, 80, 50);                                                                                         | RGB モードが使われるよ。                         |  |
| 67 | rect(100, 50, 200, 50);                                                                                        | colorMode(HSB,360,100,100,100);の宣言をすると |  |
| 8  | fill(200,60,50,30);                                                                                            | この宣言から下はHSBモードになって、柔らかい                |  |
| 9  | ellipse(100,75,100,100);                                                                                       | 色合いにできるよ。ただし、Hは360、SとBは100、            |  |
| 10 | a solution of the second second second second second second second second second second second second second s | 最後の <mark>透明度も100</mark> までの数字で指定するんだ。 |  |
|    |                                                                                                    |                                        |  |

Hは色相(Hue)、Sは彩度(Saturation)、Bは明度(Brightness)、第4の数字は 透明度(Transparency)をあらわすんだけど、こんなことは覚えなくても良いよ。

#### ツールから色選択を選んで、カラーセレクターをだしてみよう。

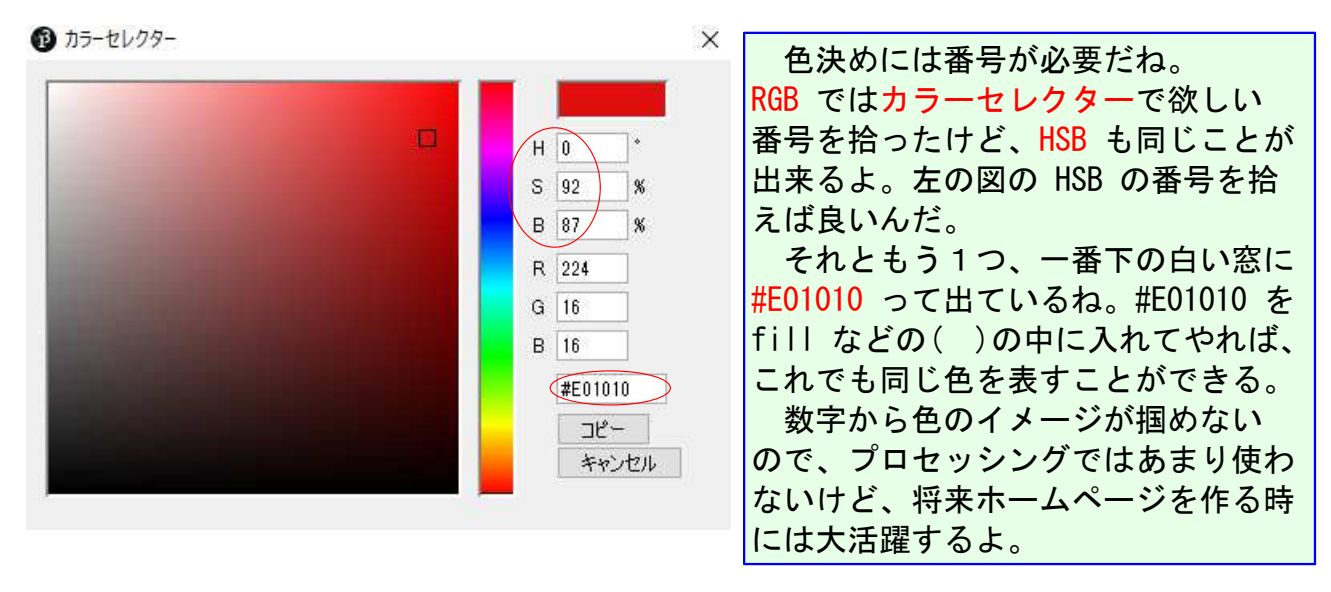

# 6-ステップ 6:色は楽しい

ファイルから 新規を開いてコードを打って実行してみよう。

| 1 void setup(){                              | 左のコードは、たった7行しかないね!                 |
|----------------------------------------------|------------------------------------|
| 2 size( 500, 500 );                          | しかし、mouseX と mouseY という新しい         |
| 3 }                                          | コードがでている。これは、マウスのカー                |
| 4<br>E uplid draw() [                        | ソルの置かれた位置が、X座標であり、                 |
| o void Graw(){<br>int r = mouse): // マウスのY座標 | Y <mark>座標だ</mark> という意味だ。だからマウスを動 |
| 7 int g = mouseY: // マウスのY座標                 | かすと、カーソルの位置に従って、X座標                |
| a int b = 100;                               | とY座標が動いていくんだ。                      |
| <pre>9 background( r, g, b );</pre>          | では実行してみよう。最初は色付きの                  |
| 10 }                                         | 500*500 のウィンドウが表れるだけだ。             |
|                                              | しか~し、カーソルをウィンドウの上に                 |
|                                              | 置くと不思議なことがおきるね。                    |

第5回のステップ1で、mousePressed っていうコードをやったよね。 マウスを押したらっていう意味だった。今回はマウスを置いただけでも反応してくれる。

マウスだけではなくキーにも役割を持たせることができるけど、それは次回にしよう。 コンピューターそしてプロセッシングには、まだまだいろいろな働きを持たせることが できるんだ。楽しみにしていてほしい。

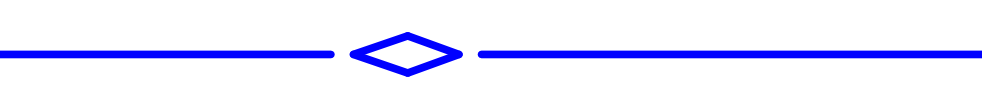

#### 次回の予告

今まではさまざまな図形を操作してきたけど、画像にはまだ手を付けて いなかった。画像や写真を取り込むには、ちょっとした決まり事がある んだ。次回は、画像や写真を取り込んでいじってみよう。

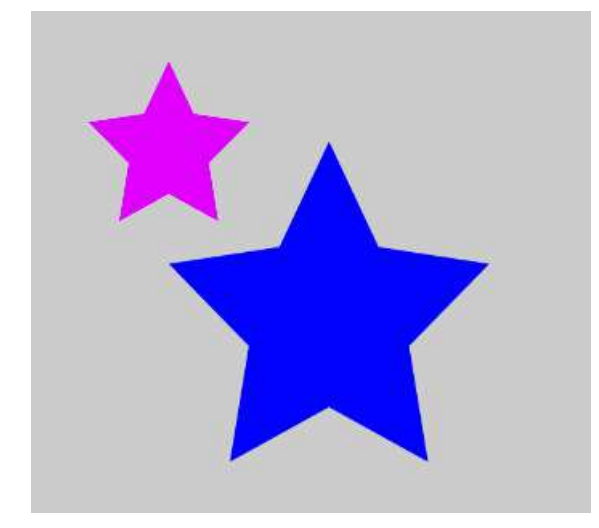

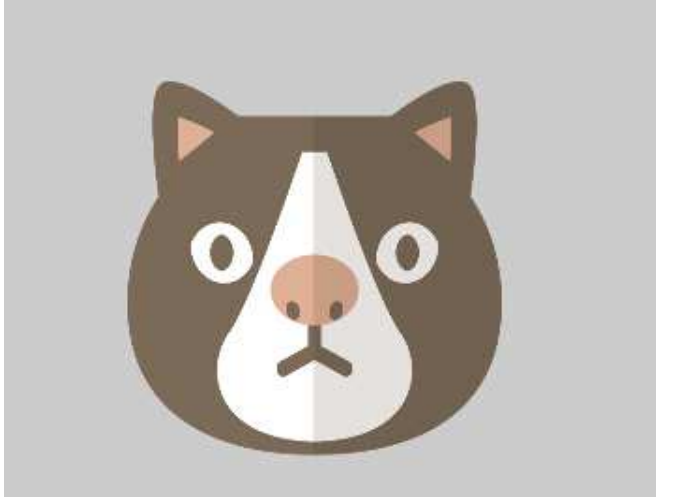

星形は作図することもできるね。でも、ネコを作図するのは 難しそうだ。そこで画像を取り込むことになるんだ。

Bye-bye!